# GUIA PARA LA SOLICITUD DE LA MATRICULA FEDERAL

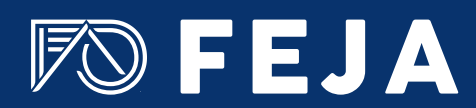

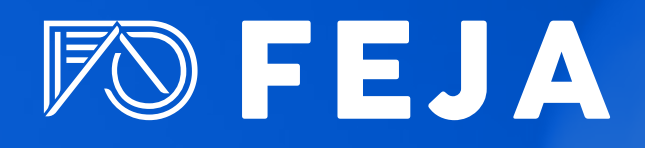

## GUIA PARA LA SOLICITUD DE LA MATRICULA FEDERAL

Según la acordada 39/2017, los/as abogados/as solicitantes de la Matricula Federal (ley 22.192), deberán gestionarla mediante el Sistema de Autenticación único (SAU) del Poder Judicial de la Nación.

### El trámite tiene 3 etapas:

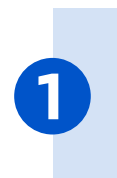

Primera etapa DIGITAL. Debe completar el formulario en el SAU con sus datos y adjuntar la documentación solicitada (documento de identidad, foto, título universitario habilitante, certificado de antecedentes penales y comprobante de pago).

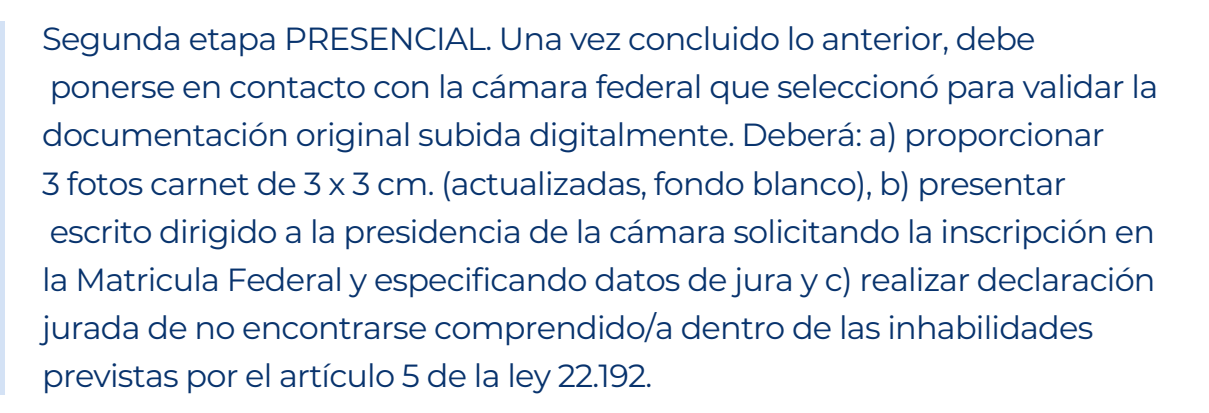

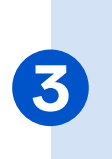

Tercera etapa JURA. Toda vez que la cámara federal o el juzgado federal que tuviera delegados los trámites de inscripción tome el juramento correspondiente, el/la abogado/a quedará en estado Activo en la matrícula Federal (ley 22.192).

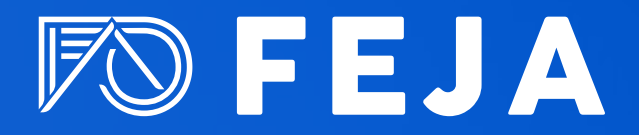

## **PROCEDIMIENTO GENERAL**

El/la abogado/a al ingresar al SAU, dentro de la Página del Poder Judicial (www.pjn.gov.ar), puede presentar dos situaciones:

- Ingresar al SAU por primera vez (no posee usuario)
- Poseer Usuario en el SAU.

Se detallan ambos procedimientos.

Creación de usuarios.

Ingrese al sitio del Poder Judicial de la Nación. Acceso: www.pjn.gov.ar

1 - Selecciones la opción "Consulta y Gestion de Causas"

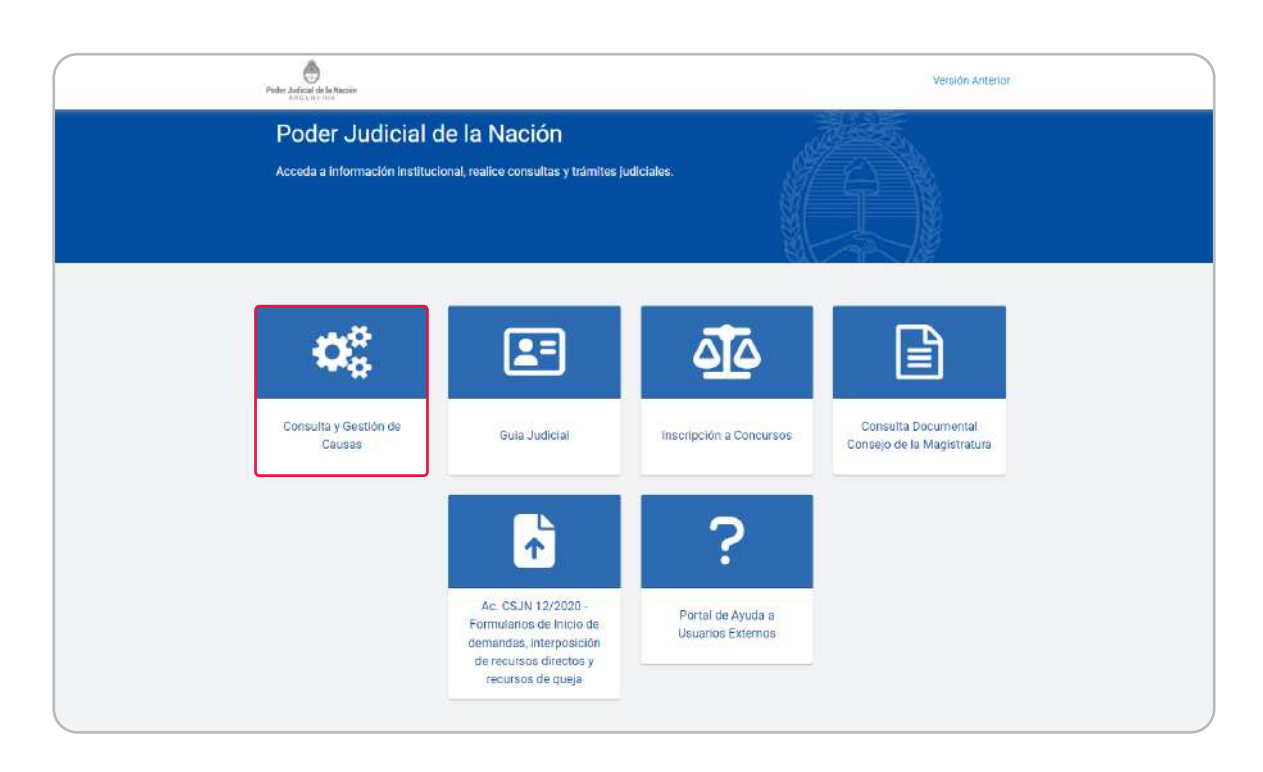

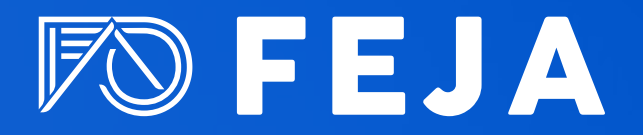

2 - En "Trámites y servicios" presione en el casillero "Registración de Nuevos Usuarios"

| Prider addicate darie Har<br>Addigati i Time | ider                                                                                                    |                                                                                                    | Versión Anterior                                                             |
|----------------------------------------------|----------------------------------------------------------------------------------------------------|----------------------------------------------------------------------------------------------------|------------------------------------------------------------------------------|
| Gestió<br>Acceda a los<br>tutoriales.        | n Judicial<br>sistemas de gestión e ingresos de                                                         | a causas y conozca sus novedades y                                                                        |                                                                              |
| y Inicio / Ciestión                          | pulcul                                                                                                  | Q                                                                                                    | ^                                                                            |
| Tábilas a Sand                               | Gestión Causas                                                                                          | Consulta Causas                                                                                           | Seg. Social: Ingréso<br>Causas y Poderes /<br>Laboral: Ingreso Poderes       |
| Reg<br>Usic<br>Casi<br>usic                  | jistración de Nuevos<br>Jafícis<br>a para la generación de un<br>ano según perfil y servicios a<br>zar. | Recuperor Contraseño<br>Si olado su ciave ingrese aquí, y<br>condece el procetimiento de<br>recuperación. | Tutoriales<br>Guas de uso de los sistemas del<br>Poder Judicial de la Nación |

3 - En la pantalla de Registración de Usuarios seleccione "Solicitud de matrícula Federal"

| Registro de Usuarios Web |                                          |       |
|--------------------------|------------------------------------------|-------|
|                          | Registración                             |       |
|                          | Seleccione la opción para generar su usu | iario |
| Carga de curric          | ulum e inscripción a concursos           | ~     |
| Servicios dispor         | nibles de gestión judicial               | >     |
| Solicitud de Ma          | trícula Federal                          | >     |
| VOLVER                   |                                          |       |
|                          |                                          |       |

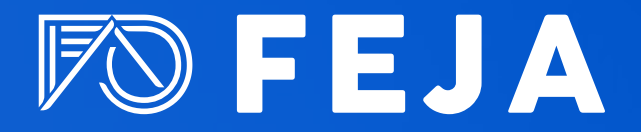

4.- Primero se le requerirán los datos para crear su usuario. Verifique atentamente los campos a completar. Al terminar presione "Aceptar".

|                          | REPÚBLICA ARGENTINA                                                  |
|--------------------------|----------------------------------------------------------------------|
| Registro de Usuarios Web | Ingrese los datos                                                    |
| Nombre (")               | L                                                                    |
| Apellido (*)             | Ingrese su/s nombre/s tel como Rgure en su documento de identidad    |
| E-Mail (*)               | Ingrese su/s spellido/s tsi como figurs en su documento de identidad |
| CUIL CUIT (0             | ej. i identificacion malija provedo scom                             |
| Colective ()             | Ingrese su numero de CUIL/CUIT sin guiones ni espacios               |
| Contraseña (*)           |                                                                      |
| Código de verificación:  |                                                                      |
|                          |                                                                      |
| VOLVER                   | ACEPTIAR                                                             |

5.- Su usuario se creará. A continuación podrá continuar con la selección del ítem "Solicitud de matrícula Federal".

|                | PODER JUDICIAL DE LA NACION<br>REPÚBLICA ARGENTINA                                                                     | 160 |
|----------------|----------------------------------------------------------------------------------------------------|-----|
| Stro de Usbari | Ragresar a "Listado de Aplicaciones                                                                                    |     |
|                | Datos del Veuario                                                                                                    |     |
|                | Nombre JUAN<br>Apellido<br>E-mail<br>CUIL/CUIT                                                                         |     |
|                | Servicios Disponibles<br>En esta sección puede ver los servicios que poree y agregar nuevos. Administrar               |     |
|                | Actualizar Requisitos En esta sección puede actualizar requisitos que ya hayan sido previamente acreditados Actualizar |     |
|                | Solicitud de Matrícula Federal<br>En esta sección puede completar el formulario para solicitar su Matrícula Federal    |     |

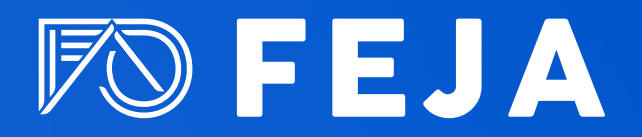

6.- Una vez seleccionada la opción "Solicitar" comience a completar los campos solicitados.

|                                 | REPÚBLICA ARGENTINA                                                                                                    |
|---------------------------------|----------------------------------------------------------------------------------------------------|
|                                 | •                                                                                                    |
| Registro de Usuarios Web        |                                                                                                    |
|                                 | Solicitud de Matricula Federal                                                                                                    |
| Referencias                     |                                                                                                    |
| X Requis                        | to Sin Cargar Requisito Sin Acreditar 🗸 Requisito Acreditado                                                                                                    |
| Nombre 1                        | UAN                                                                                                    |
| Apellido                        | second and a second second second second second second second second second second second second second second                                                                                                    |
| CUIL                            | The state of the state of the s |
| DNI                             |                                                                                                    |
| digitalizado (*)                | Examinar 0 errastre aqui el archivo 🗱<br>tamaño del archivo ne debera superar ka: 5 MB y debera ser del tico pot                                                                                                    |
| Foto (*)                        | Examinar o arrastre aqui el archivo X<br>tamaño del archivo no debara auperar los 5 MB y debara ser del topo top                                                                                                    |
| Sexo                            | Masculino v                                                                                                    |
| Vacimiento                      |                                                                                                    |
| Fecha de nacimiento             |                                                                                                    |
| País (*)                        | Seleccionar 👻                                                                                                    |
| Provincia (*)                   | Seleccionar v                                                                                                    |
| Localidad (*)                   |                                                                                                    |
| Título de Abogado               |                                                                                                    |
| Titulo (*)                      | Examinar o arrastre aqui el archivo X<br>tamaño del archivo no debera augerar las 3 MB y debera aer del tipo pdf                                                                                                    |
| Fecha de expedición (*)         | a facto debe ser la que consta en el título                                                                                                    |
| Universidad de (*)              |                                                                                                    |
| expedición *<br>Domicilio Legal |                                                                                                    |
| Calle (*)                       |                                                                                                    |
| Numero (")                      |                                                                                                    |
| Piso                            |                                                                                                    |
| Depto                           |                                                                                                    |
| C.R. (7)                        |                                                                                                    |
| Provincia (*)                   | Seleccionar 🗸                                                                                                    |
| Localidad (*)                   |                                                                                                    |
| Telefono (*)                    |                                                                                                    |
|                                 | (código de área y oro)                                                                                                    |
| E-mail (')                      | and the second second sec                                                                                                    |
| Domicilio Real                  |                                                                                                    |
| Numero (1)                      |                                                                                                    |
| (mandid ()                      |                                                                                                    |
| Piso                            |                                                                                                    |
| Depto                           |                                                                                                    |
| C.P. (1)                        | Market V                                                                                                    |
| Provincia (*)                   | Seleccionar                                                                                                    |
| Localidad (*)                   |                                                                                                    |
| Teléfono (*)                    | (código de área y nro)                                                                                                    |
| E-mail (*)                      |                                                                                                    |
| Cámara de registro              |                                                                                                    |
| Cámara (*)                      | Seleccionar v                                                                                                    |

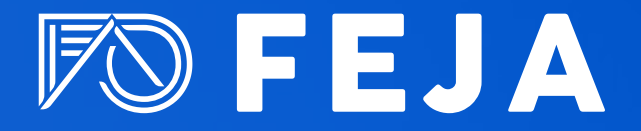

7.- Una vez completados los datos haga click en "Aceptar". Regresará a la pantalla de Selección de Servicios y verá la leyenda "La Solicitud de matrícula Federal fue creada/actualizada correctamente"

| Registro de | Usuarios Web | Cerrar Sesión |
|-------------|--------------|---------------|
|-------------|--------------|---------------|

## IMPORTANTE

Una vez finalizada la solicitud de la matricula federal debe presentarse en la cámara que seleccionó para la jura a fin de que le acrediten los documentos subidos al SAU.

Se recomienda comunicarse previamente.

| Cámara seleccionada                                    | Correo electrónico                          |
|--------------------------------------------------------|---------------------------------------------|
| Cámara Federal de Apelaciones de Bahía Blanca          | cfbahiablanca.superintendencia@pjn.gov.ar   |
| Cámara Federal de Apelaciones de Comodoro<br>Rivadavia | cfcdrorivadavia.superintendencia@pjn.gov.ar |
| Cámara Federal de Apelaciones de Córdoba               | cfcordoba.superintendencia@pjn.gov.ar       |
| Cámara Federal de Apelaciones de Corrientes            | cfcorrientes.superintendencia@pjn.gov.ar    |
| Cámara Federal de Apelaciones de General Roca          | cfgeneralroca.superintendencia@pjn.gov.ar   |
| Cámara Federal de Apelaciones de La Plata              | cflaplata.superintendencia@pjn.gov.ar       |
| Cámara Federal de Apelaciones de Mar del Plata         | cfmardelplata.superintendencia@pjn.gov.ar   |
| Cámara Federal de Apelaciones de Mendoza               | cfmendoza.superintendencia@pjn.gov.ar       |
| Cámara Federal de Apelaciones de Paraná                | cfparana.prosecretaria@pjn.gov.ar           |
| Cámara Federal de Apelaciones de Posadas               | cfposadas.prosecretaria@pjn.gov.ar          |
| Cámara Federal de Apelaciones de Resistencia           | cfresistencia.mesadeentradas@pjn.gov.ar     |
| Cámara Federal de Apelaciones de Rosario               | cfrosario.matriculacion@pjn.gov.ar          |
| Cámara Federal de Apelaciones de Salta                 | cfsalta.matricula@pjn.gov.ar                |
| Cámara Federal de Apelaciones de San Martín            | cfsanmartin.superintendencia@pjn.gov.ar     |
| Cámara Federal de Apelaciones de Tucumán               | cftucuman.prosecretaria@pjn.gov.ar          |

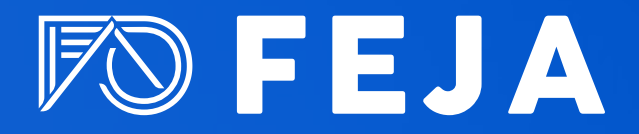

## **USUARIOS EXISTENTES**

1.- Si Usted ya posee un usuario registrado en el SAU ingrese a través de https://sau.pjn.gov.ar

| Ingresar a Poder Judicial de la Nación                                                                                                    |                                                                                             |
|----------------------------------------------------------------------------------------------------|---------------------------------------------------------------------------------------------|
| Usuario                                                                                                    |                                                                                             |
| Contraseña                                                                                                    |                                                                                             |
| ¿Ha olvidado su contraseña?                                                                                                    | INGRESAR                                                                                    |
| Recordamos que se encuentra vigente lo dispuesto en la Acordada 31/2011 de l<br>punto 11) respecto de la intransferibilidad de los códigos y contras | a Corte Suprema de Justicia de la Nación (Anexo II,<br>eña de usuarios asignados por el PJN |
| ¿Usuario nuevo? PEGISTRESE                                                                                                    |                                                                                             |

2.- Allí inicie sesión con su CUIL, contraseña y el código de verificación. Luego seleccione el botón "Administrar servicios/requisitos".

|         |                                            | Usuario:                                                                                                    |      |  |
|---------|--------------------------------------------|----------------------------------------------------------------------------------------------------|------|--|
| 🕑 Usted | ya posee registrada la Firma Electrór      | nica para Expediente Digital                                                                                    |      |  |
|         |                                            | Listado de Aplicaciones - Perfiles                                                                              |      |  |
| Selecc  | one la aplicación en la cual quiere operar | y el perfil para la misma.                                                                                      |      |  |
|         | Aplicación                                 | Perfil                                                                                                    | Link |  |
| 1       | lating of color of College                 |                                                                                                    |      |  |
| 2       | anness of clinic                           |                                                                                                    |      |  |
|         | 122704                                     | In the second second second second second second second second second second second second second second second |      |  |

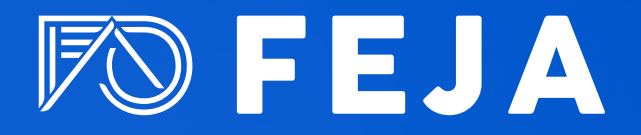

3.- Continúe con el procedimiento según lo indicado en la sección "Solicitud de matrícula Federal".

# INFORMACIÓN DE INTERES

¿Dónde buscar tutoriales sobre el Sistema de Autentificación de usuarios SAU?

Se le informa que podrá acceder al tutorial relacionado con la solicitud de la matrícula federal a través del SAU del Poder Judicial de la Nación (acordada 39/2017), publicado en la siguiente dirección: https://www.pjn.gov.ar/tutoriales

¿Dónde puede realizar una consulta sobre la registración en el sistema SAU?

Para continuar sus consultas sobre la registración en el SAU, debe utilizar el siguiente formulario: https://servicios.pjn.gov.ar/formularios\_externos/otras\_- consultas.php

#### Sistemas de Pagos Judiciales

Se hace saber también que podrá acceder al Sistema de Pagos Judiciales en https://pagosjudiciales.redlink.com.ar Para preguntas frecuentes, ayuda y soporte del Sistema de Pagos Judiciales, consultar: https://pagosjudiciales.redlink.com.ar/#/auth/preguntas

Más información sobre Matrícula Federal Asimismo, puede solicitar orientación sobre la matrícula federal (ley 22.192) en la Oficina de Matrícula de la Corte Suprema de Justicia de la Nación oficinadematricula@csjn.gov.ar